#### **Matrix How To**

# **Create CMA from Search Results**

From your search results, click checkbox to select desired comparables

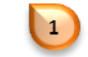

"Thumbnail" 💿 display shown below

|   |                            | <sup>*</sup> Home Search                                                                  | Stats My Matrix 🗗 Real                                                                                         | ist Tax Deed Se                                                                   | earch Finance                                                 | Links Adr    | min Help                          |                                                                                    | Hello,                                |
|---|----------------------------|-------------------------------------------------------------------------------------------|----------------------------------------------------------------------------------------------------|-----------------------------------------------------------------------------------|---------------------------------------------------------------|--------------|-----------------------------------|------------------------------------------------------------------------------------|---------------------------------------|
|   |                            |                                                                                           | Speed bar! Click                                                                                               | k ? for examples                                                                  |                                                               | + 🗹 other cr | riteria                           |                                                                                    | Recent                                |
|   |                            |                                                                                           |                                                                                                    |                                                                                   |                                                               |              |                                   | Criteria                                                                           | 🔰 Map                                 |
|   | Previous • Next • 1-3 of 3 | Checked                                                                                   | 3 All • None • Page                                                                                            | Single Line disp                                                                  | lay                                                           | Display T    | humbnail 🔽                        | 2 I at                                                                             | 25 💽 🖡                                |
| 1 |                            | 1310 EMERSON S<br>MLS#:<br>List Date:<br>Status:<br>Status Conditions:<br>Type:<br>Stvle: | Street, Denver, CO 80<br><u>11154288</u><br>07/20/12<br>Sold<br>None Known<br>Detached Single Famil<br>2 Story | 218<br>List/Sold Price:<br>Taxes:<br>Has HOA:<br>Seller Type:<br>Financial Terms: | \$690,000<br>\$2,781 (0)<br>No<br>Individual<br>Cash, Convent | tional       | Lu<br>Ab<br>To<br>Fir<br>Ba<br>Be | sting Office<br>pove Grade:<br>stal Sqft:<br>hished Sqft:<br>asement Sqft:<br>eds: | 2,811<br>4,234<br>2,811<br>1,423<br>3 |
|   |                            | Year Built:<br>County:<br>Under Contract Date                                             | 1888<br>Denver                                                                                                 | Vehicle Spaces:<br>School District:                                               | 2<br>Denver 1                                                 |              | Ba<br>Ac                          | aths:<br>cres:                                                                     | 0.28                                  |
|   |                            | Sold Date:<br>Concessions:                                                                | 08/23/13<br>None                                                                                               | Sold Term:                                                                        | Cash                                                          |              |                                   |                                                                                    |                                       |
|   |                            | Recent:                                                                                   | 08/28/2013 : Sold : U-                                                                                         | >5                                                                                |                                                               |              |                                   | -1: 0{{:                                                                           |                                       |
| 1 |                            | MLS#:<br>List Date:<br>Status:<br>Status:                                                 | treet, Denver, CO 802<br><u>1144696B</u><br>11/20/12<br>Sold<br>None Known                                     | List/Sold Price:<br>Taxes:<br>Has HOA:                                            | \$625,000<br>\$3,428 (0)<br>No                                |              | Ab<br>To<br>Fir                   | ove Grade:<br>tal Sqft:<br>hished Sqft:                                            | 3,079<br>3,648<br>3,079               |
|   |                            | Type:<br>Style:<br>Year Built:<br>County:                                                 | Detached Single Famil<br>3+ Story<br>1888<br>Denver                                                            | Seller Type:<br>Financial Terms:<br>Vehicle Spaces:<br>School District:           | Individual<br>Cash, Convent<br>2<br>Denver 1                  | tional       | Ba<br>Ba<br>Ac                    | asement Sqft:<br>eds:<br>aths:<br>:res:                                            | 569<br>5<br>3<br>0.07                 |
|   |                            | Under Contract Date<br>Sold Date:<br>Concessions:                                         | ::02/01/13<br>03/08/13<br>None                                                                                 | Sold Term:                                                                        | Conventional                                                  |              |                                   |                                                                                    |                                       |
| 1 |                            | 1066 PENNSYLV<br>MLS#:<br>List Date:<br>Status:<br>Status Conditions:                     | ANIA Street, Denver,<br><u>1171804B</u><br>03/29/13<br>Sold<br>None Known                                      | CO 80203<br>List/Sold Price:<br>Taxes:<br>Has HOA:                                | \$585,000<br>\$2,593 (0)<br>No                                |              | Li:<br>Ab<br>To<br>Fir            | sting Office<br>pove Grade:<br>otal Sqft:<br>nished Sqft:                          | 2,463<br>2,759<br>2,463               |
|   | Metrolist                  | Type:<br>Style:<br>Year Built:                                                            | Detached Single Famil<br>2 Story<br>1887                                                                       | Seller Type:<br>Financial Terms:<br>Vehicle Spaces:                               | Individual<br>Cash, Convent<br>3                              | tional, FHA  | Ba<br>Be<br>Ba                    | asement Sqft:<br>ads:<br>aths:                                                     | 296<br>3<br>3                         |

3 Save Carts 🔍 Criteria 👿 Email 🚔 Print 📳 CMA 🤣 Directions 🚮 Stats 📑 Export 📳 Quick CMA 3

Click "CMA" under "Actions" on the button bar 💽

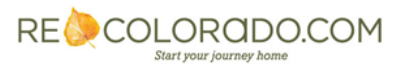

#### **START:**

Select a Contact or Create a New Contact and enter a Description 1

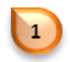

Note: Description serves as a name for the CMA

|                                                      | Speed bar! Click ? for examples                                                               |
|------------------------------------------------------|-----------------------------------------------------------------------------------------------|
| Start Pages Subje                                    | ect Cover Comparables Map Adjustments Pricing Finish 🔡 😵<br>Autosaved at 08/28/2013 4:34:26 P |
| Select CMA Cont                                      | tact                                                                                          |
| Velcome to the CMA Wiza<br>o navigate through the st | ard. Use this Start page to select your Contact. Use the above Navigation Bar<br>leps.        |
|                                                      |                                                                                               |
| elect Contact Name:                                  | Brown, Molly Create a New Contact                                                             |

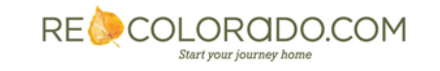

#### **PAGES:**

Click "Pages" on the CMA Wizard 迫

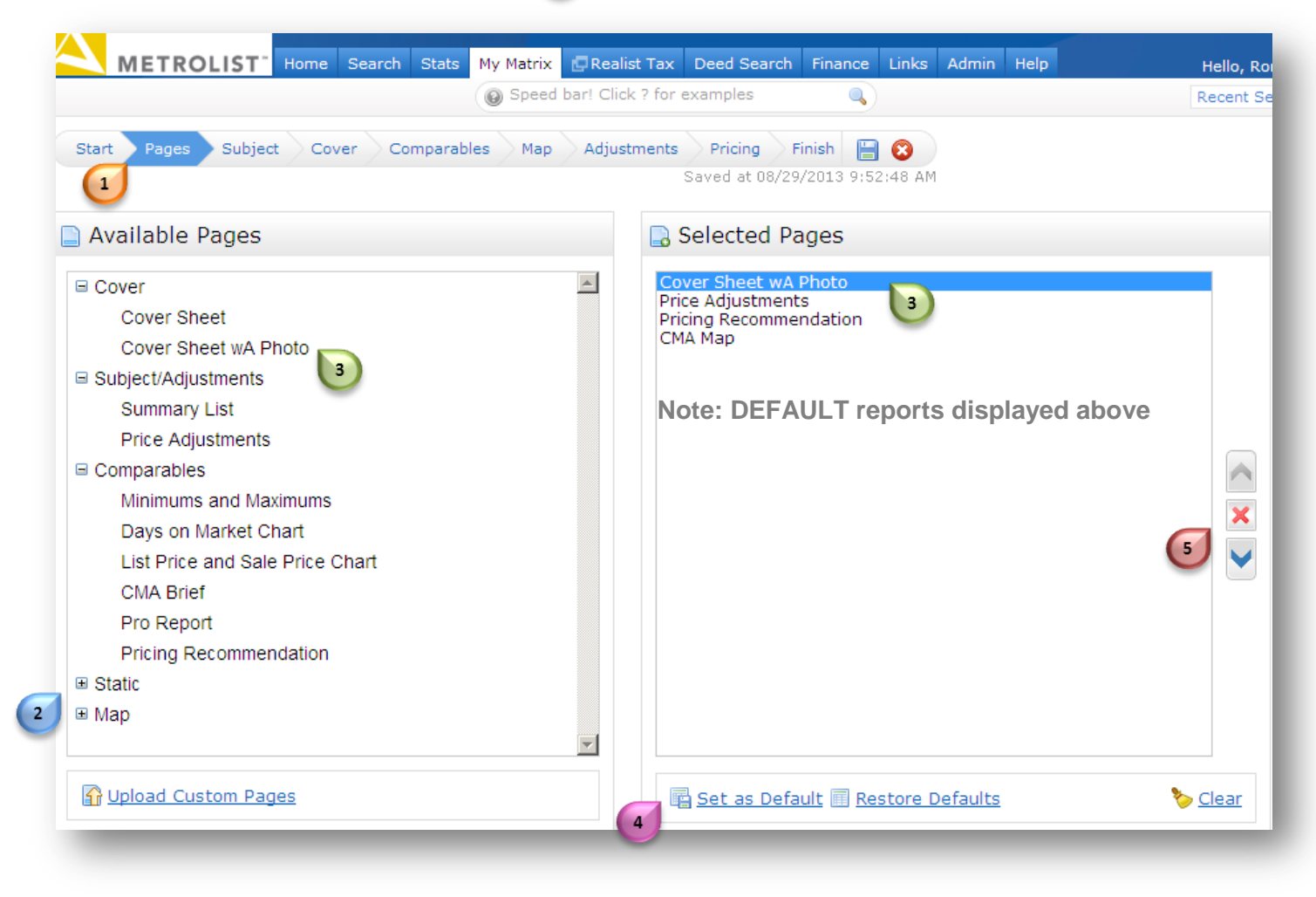

Click the "+" sign 2 to expand each section

Click on desired page title to select. Pages appear under "Selected Pages" (3)

To set "Selected Pages" as your default, click "Set as Default" (4) To restore default pages, click "Restore Defaults"

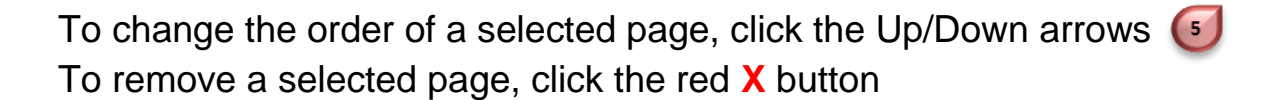

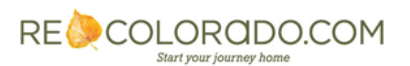

#### SUBJECT:

Click "Subject" on the CMA Wizard 🔟

| Start Pages Subject Cover Comparables                        | peed bar! Click ? for examples<br>Map Adjustments Pricing Finish 🔡 😵<br>Saved at 08/29/2013 9:52:48 AM |
|--------------------------------------------------------------|----------------------------------------------------------------------------------------------------|
| Start Pages Subject Cover Comparables                        | Map Adjustments Pricing Finish 🔡 😵<br>Saved at 08/29/2013 9:52:48 AM                                   |
|                                                              | Saved at 08/29/2013 9:52:48 AM                                                                         |
|                                                              |                                                                                                    |
| 🛽 Subject Property                                           |                                                                                                    |
| Matrix needs the details of the subject property. What would | you like to do?                                                                                        |
| • Type in the subject property fields manually 2             |                                                                                                    |
| Enter a Cross Property MLS Number to auto-fill from:         | Fill                                                                                                   |
| Search for a Cross Property listing to auto-fill from        | 4)                                                                                                    |

Fill the Subject property from one of the following options:

- Type in subject property fields manually
- Enter an MLS number to auto-fill from a previous listing
- Gearch for a listing to auto-fill

| Subject Details Clear Fields   Address Address #   Address # 1340   Direction Street   Street Name Pennsylvania   Street Type Street   Unit = Image Street   Unit = Image Street                                                                                                    | Subject De       |                        |                       |                              |
|----------------------------------------------------------------------------------------------------|------------------|------------------------|-----------------------|------------------------------|
| Subject Details       Clear Fields         Address #       1340         Direction                                                                                                    | Subject De       |                        |                       |                              |
| Address         1340           Direction                                                                                                    |                  | tails 🔊 🔁 Clear Fields | Property Photo        | 🧐 <u>Clear Phot</u>          |
| Address # 1340<br>Direction<br>Street Name Pennsylvania<br>Street Type Street<br>Unit #<br>Building #<br>City Denver<br>Zip Code 80203<br>Zip+4 2417<br>Neighborhood Smiths Addition<br>State CO<br>Features<br>Badreame #                                                                                                    | ddress           |                        |                       |                              |
| Direction Street Name Pennsylvania Street Name Street Unit # Unit # Unit | Address #        | 1340                   |                       | the car                      |
| Street Name     Pennsylvania       Street Type     Street       Unit =     Image: Street       Building =     Image: Street       City     Denver       Zip Code     80203       Zip+4     2417       Neighborhood     Smiths Addition       State     CO       Features     Badronom                                                                                                    | Direction        |                        | and the second second | AP                           |
| Street Type         Street           Unk =                                                                                                    | Street Name      | Pennsylvania           |                       |                              |
| Unit =<br>Building =<br>City Denver<br>Zip Code 80203<br>Zip+4 2417<br>Neighborhood Smiths Addition<br>State CO<br>Features<br>Badronar &                                                                                                    | Street Type      | Street                 |                       |                              |
| Building #<br>City Denver<br>Zip Code 80203<br>Zip+4 2417<br>Neighborhood Smiths Addition<br>State CO<br>Features<br>Badroome 4                                                                                                    | Jnit #           |                        |                       | <b>C</b>                     |
| City Denver<br>Zip Code 80203<br>Zip+4 2417<br>Neighborhood Smiths Addition<br>State CO<br>Features<br>Bedronom d                                                                                                    | Building ≠       |                        |                       | 1                            |
| Zip Code 80203<br>Zip+4 2417<br>Neighborhood Smiths Addition<br>State CO Co<br>Features<br>Badroome 4                                                                                                    | City             | Denver                 | AND PLATER & SALES    |                              |
| Zip+4 2417<br>Neighborhood Smiths Addition<br>State CO<br>Features<br>Badroome 4                                                                                                    | Zip Code         | 80203                  | Starts March          |                              |
| Neighborhood Smiths Addition Bro<br>State CO Cptimal Image Size: 296 x 22:<br>Reducement A                                                                                                    | Zip+4            | 2417                   |                       |                              |
| State CO Cptimal Image Size: 296 x 22. Features                                                                                                    | Neighborhood     | Smiths Addition        | B Upload Photo:       | Browse                       |
| Features A                                                                                                    | State            | co                     | Optimal In            | nage Size: 296 x 222 pixels. |
| Red comp                                                                                                    | Features         |                        |                       |                              |
| Services -                                                                                                    | Bedrooms         | 4                      |                       |                              |
| Total Baths 2.5 Remarks SQBat                                                                                                    | Fotal Baths      | 2.5                    | Remarks               | b Clear Remark               |
| # Parking Spaces 4                                                                                                    | F Parking Spaces | 4                      |                       |                              |

Enter or modify subject details and upload photo

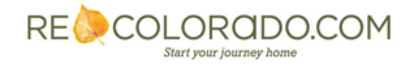

#### **COVER:**

Click "Cover" on the CMA Wizard 🚺

| Subject Cover Phot                          | 0                                    | 🐉 Contact In                                                                             | formation                                                       | la i                     |        |
|---------------------------------------------|--------------------------------------|------------------------------------------------------------------------------------------|-----------------------------------------------------------------|--------------------------|--------|
|                                             | 15                                   | 3 Name:                                                                                  | Molly Bro                                                       | wn                       |        |
|                                             | 1/10 March                           | Address Line 1:                                                                          | 1340 Pen                                                        | insylvania :             | Street |
|                                             | F                                    | Address Line 2:<br>City / State / Zip:                                                   | Denver                                                          | СО                       | 80203  |
| The second second                           |                                      | Phone:                                                                                   | 303-111-                                                        | 1888                     |        |
| Upload:                                     | Browse<br>ge Size: 296 x 222 pixels. |                                                                                          |                                                                 |                          |        |
| Upload:<br>Optimal Ima<br>Agent Information | Browse<br>ge Size: 296 x 222 pixels. |                                                                                          |                                                                 |                          |        |
| Upload:<br>Optimal Ima<br>Agent Information | Browse<br>ge Size: 296 x 222 pixels. | Name:                                                                                    | John Realto                                                     | 9r                       |        |
| Upload:<br>Optimal Ima<br>Agent Information | Browse<br>ge Size: 296 x 222 pixels. | Name:<br>Company:                                                                        | John Realto<br>ABC Realty                                       | pr<br>r                  |        |
| Upload:<br>Optimal Ima<br>Agent Information | Browse<br>ge Size: 296 x 222 pixels. | Name:<br>Company:<br>Address Line 1:<br>Address Line 2:                                  | John Realto<br>ABC Realty<br>100 Main S                         | or<br>/                  |        |
| Upload: Optimal Ima                         | Browse<br>ge Size: 296 x 222 pixels. | Name:<br>Company:<br>Address Line 1:<br>Address Line 2:<br>City / State / Zip:           | John Realto<br>ABC Realty<br>100 Main S<br>Denver               | or<br>treet              | 80203  |
| Agent Information                           | Browse<br>ge Size: 296 x 222 pixels. | Name:<br>Company:<br>Address Line 1:<br>Address Line 2:<br>City / State / Zip:<br>Phone: | John Realto<br>ABC Realty<br>100 Main S<br>Denver<br>303-850-96 | or<br>treet<br>CO<br>513 | 80203  |

### You have the option to:

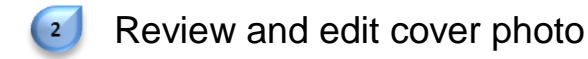

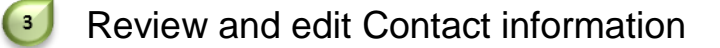

Review and edit your Agent information

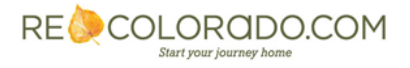

### **COMPARABLES:**

Click "Comparables" on the CMA Wizard 问

| s | itart    | Pages Sub         | ject | Cov    | rer Comparables Map          | Adjustments Sav | Pricing<br>ved at 08 | > Finish 🔡<br>/29/2013 1:01 | 8<br>L:17 P | м      |        |          |                                    |
|---|----------|-------------------|------|--------|------------------------------|-----------------|----------------------|-----------------------------|-------------|--------|--------|----------|------------------------------------|
| ~ | Selec    | cted Comp         | ara  | ables  |                              |                 |                      |                             |             |        |        |          |                                    |
| 2 | vious •  | Next · 1-3 of 3   | ٠c   | hecked | 1 · <u>All</u> · <u>None</u> |                 |                      |                             |             | isplay | Single | Line     | 💌 at 100 💌 per page 🎲              |
|   |          | MLS #             | St   | Р Туре | Address                      | City            | Zip                  | List / Sold \$              | Beds        | Baths  | Sqft   | Fin Sqft | Listing Office                     |
|   | <b>E</b> | 😧 <u>1115428B</u> | s    | RES    | 1310 EMERSON Street          | Denver          | 80218                | \$690,000                   | 3           | 2      | 4,234  | 2,811    | Hanover Realty                     |
|   | <b>E</b> | 0 <u>1144696B</u> | s    | RES    | 1260 CORONA Street           | Denver          | 80218                | \$625,000                   | 5           | 4      | 3,648  | 3,079    | Cherry Creek Properties Llc        |
|   | <b>1</b> | 🙋 <u>1171804B</u> | s    | RES    | 1066 PENNSYLVANIA Street     | Denver          | 80203                | \$585,000                   | 3           | 3      | 2,759  | 2,463    | Coldwell Banker Residential 54     |
| 2 | X Rer    | move Selected     | 4    | Search | n for Additional Comparables | 📓 Add Comparab  | les from             | Cart 🔒 Prin                 | t           |        |        |          | [1] • Previous • Next • <u>Top</u> |

### You have the option to:

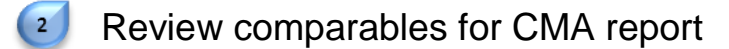

- Remove selected comparable(s)
- Search additional comparable(s)
- Add comparable(s) from a Cart
- Print comparable(s) in desired report format

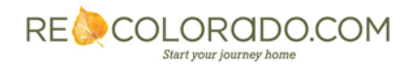

#### MAP:

2

3

Click "Map" on the CMA Wizard 🔃

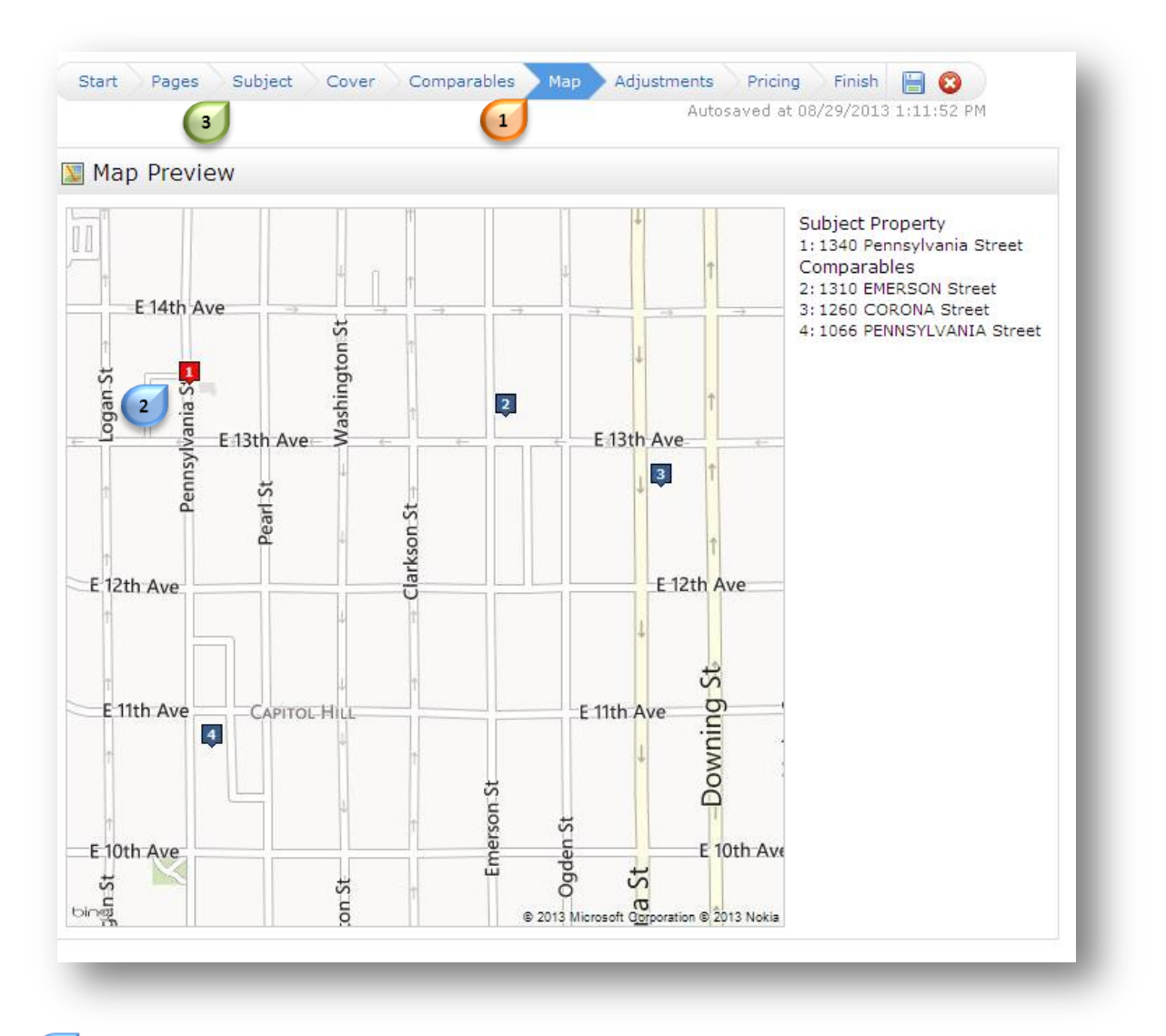

Map displays subject property and location of each comparable

To modify map location of subject property, click on **Subject**, scroll to the bottom and adjust the latitude and longitude

|   | Map Location |           | · ·       |
|---|--------------|-----------|-----------|
| - | Latitude     | 39.7375   | Ne Locate |
| 9 | Longitude    | -104.9811 |           |
|   | Longitude    | -104.9811 |           |

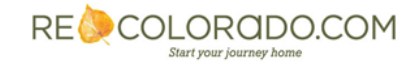

### **ADJUSTMENTS:**

2

3

Click "Adjustments" on the CMA Wizard 🕠

|                          |        | (       | 1         | Autosaved at 08/29/201: | 3 1:42:03 PM |                    |
|--------------------------|--------|---------|-----------|-------------------------|--------------|--------------------|
| 🍃 Adjustment Details     |        |         |           |                         | 4            | View in Detail Mod |
|                          | Status | Price   | Adj Price | Neighborhood            | Bedrooms     | Total Baths        |
| Feature Value            |        |         |           |                         | 10,000       |                    |
| 1340 Pennsylvania Street |        |         |           | Smiths Additi           | 4            | 3                  |
| 1310 EMERSON Street      | Sold   | 690,000 | 700,000   | Capitol Hill            | 3 10,000     | 2                  |
| 1260 CORONA Street       | Sold   | 625,000 | 615,000   | CAPITOL HIL             | 2 5 (10,000) | 4                  |
| 1066 PENNSYLVANIA Street | Sold   | 585,000 | 595,000   | PORTERS AD              | 3 10,000     | 3                  |
| Low                      |        | 585,000 | 595,000   |                         |              |                    |
| Median                   |        | 625,000 | 615,000   |                         |              |                    |
| Average                  |        | 633,333 | 636,667   |                         |              |                    |
| Hiah                     |        | 690,000 | 700,000   |                         |              |                    |

Enter financial adjustments

- Click arrow buttons to move between field options, COR
- Click View in Detail Mode to enter adjustments per property

| Adjustment Deta | ils                     | 🔲 <u>View in :</u>  | Single Line Mod                         |
|-----------------|-------------------------|---------------------|-----------------------------------------|
| <-Previous      | Comparable              | 1 of 3              | Next->                                  |
|                 | Subject Property        | Adjusting Property  |                                         |
| Field<br>Status | 340 Pennsylvania Street | 1310 EMERSON Street | Adjustmen                               |
| Price           |                         | Udid                | 690,000                                 |
| Neighborhood    | Smiths Addition         | Capitol Hill        |                                         |
|                 |                         |                     | /////////////////////////////////////// |
| Bedrooms        | 4                       | 3                   | 10,000                                  |

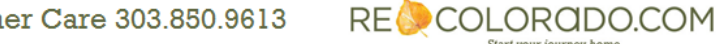

#### **PRICING:**

Click "Pricing" on the CMA Wizard 1

|                                                                                                    |                  |                 |                              | •             |              |                           |
|----------------------------------------------------------------------------------------------------|------------------|-----------------|------------------------------|---------------|--------------|---------------------------|
| Summary                                                                                                    |                  |                 |                              |               |              |                           |
| he following table summarizes the                                                                                                    | e prices calcula | ated from the   | adjusted comp                | arables:      |              |                           |
|                                                                                                    | Low              | Median          | Average                      | High          | Count        |                           |
| Comparable Price                                                                                                    | 585,000          | 625,000         | 633,333                      | 690,000       | 3            |                           |
| Adjusted Comparable Price                                                                                                    | 595,000          | 615,000         | 636,667                      | 700,000       | 3            |                           |
|                                                                                                    |                  |                 |                              |               |              |                           |
| Additional Analysis                                                                                                    |                  |                 |                              |               |              |                           |
| his section provides some addition                                                                                                    | nal pricing stat | tistics obtaine | d by comparing               | , the subject | property wi  | ith the comparables:      |
| Cannot calculate a prie                                                                                                    | ce based on Tr   |                 |                              |               |              |                           |
|                                                                                                    | ce based on n    | otal SqFt beca  | ause the subjec              | t property do | es not have  | e a value for this field. |
|                                                                                                    | ce based on to   | otal SqFt beca  | ause the subjec              | t property do | es not have  | e a value for this field. |
| Suggested List Price                                                                                                    |                  | otal SqFt beca  | ause the subjec              | t property do | es not have  | e a value for this field. |
| Suggested List Price                                                                                                    |                  | otal SqFt beca  | ts 40,000                    | t property do | es not have  | a a value for this field. |
| Suggested List Price                                                                                                    | PRICE RANGE      | E: \$630,000 -  | ause the subjec<br>\$640,000 | t property do | es not have  | a value for this field.   |
| Suggested List Price                                                                                                    | PRICE RANGE      | E: \$630,000 -  | suse the subjec              | t property do | es not have  | e a value for this field. |
| Suggested List Price                                                                                                    | PRICE RANG       | E: \$630,000 -  | ause the subjec<br>\$640,000 | t property do | ies not have | e a value for this field. |
| Suggested List Price                                                                                                    | PRICE RANG       | E: \$630,000 -  | ause the subjec              | t property do | es not have  | e a value for this field. |
| Suggested List Price<br>I SUGGEST THE FOLLOWING LIST<br>haracters Remaining: 189<br>heck Spelling English                                              | PRICE RANG       | E: \$630,000 -  | suse the subject             | t property do | ies not have | a a value for this field. |
| Suggested List Price<br>I SUGGEST THE FOLLOWING LIST<br>Characters Remaining: 189<br>Check Spelling English                                            | PRICE RANGE      | E: \$630,000 -  | ause the subjec              | t property do | es not have  | a a value for this field. |
| Suggested List Price<br>I SUGGEST THE FOLLOWING LIST<br>Characters Remaining: 189<br>Check Spelling English                                            | PRICE RANG       | E: \$630,000 -  | ause the subjec              | t property do | es not have  | e a value for this field. |
| Suggested List Price<br>I SUGGEST THE FOLLOWING LIST<br>haracters Remaining: 189<br>heck Spelling English<br>Notes<br>Enter any additional comments wi | PRICE RANGI      | E: \$630,000 -  | sise the subject             | t property do | es not have  | a a value for this field. |

2 Summary displays Comparable and Adjusted Comparable Prices

### You have the option to:

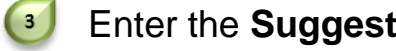

### Enter the Suggested List Price recommendation

### Enter Notes

4

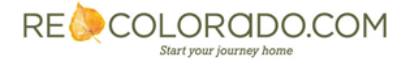

#### FINISH:

Click "Finish" on the CMA Wizard 迿

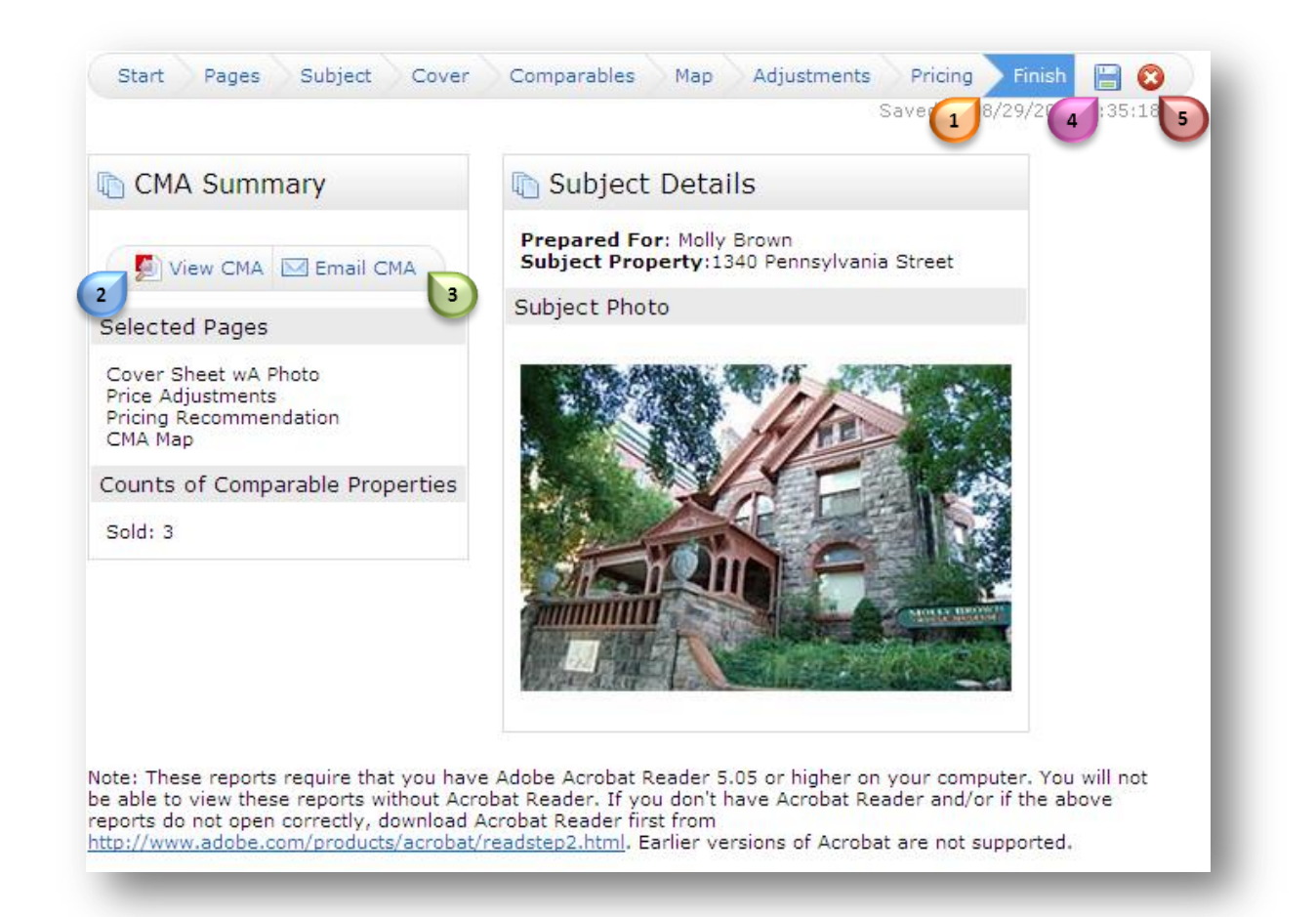

### You have the option to:

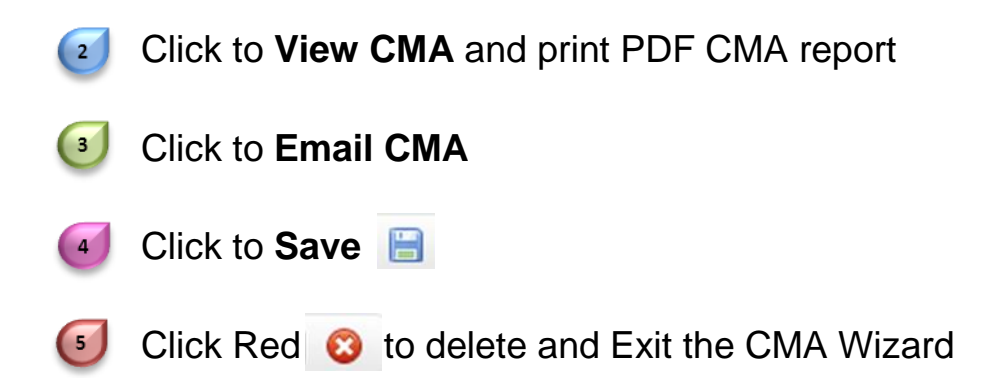

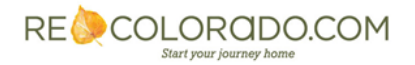